# SERVIZIO DI REFEZIONE SCOLASTICA 2024/2025

# **ISTRUZIONI PER EFFETTUARE NUOVE ISCRIZIONI E RINNOVI**

Il sistema del Portale Genitori prevede due tipologie di iscrizioni online:

- **1.** Nuove iscrizioni: per utenti che non sono presenti nell'anagrafica del Portale e richiedono di accedere al servizio per la prima volta.
- **2. Rinnovi di iscrizione:** per utenti gia' registrati e quindi presenti sul Portale, ma che, per ogni anno scolastico, devono confermare l'adesione per usufruire del servizio.

# Per entrambe le tipologie, occorre accedere al link del Portale Genitori:

https://www4.eticasoluzioni.com/cagliariportalegen/login.aspx

All'atto dell'accesso, il sistema richiede il **numero di cellulare** ed invia un **codice di conferma tramite sms da inserire per l'autenticazione.** 

**N.B.:** Si precisa che, qualora si effettuasse l'accesso tramite SPID, verrebbe meno la possibilità di utilizzare le credenziali, ovvero codice utente e password.

Il procedimento di iscrizione si articola nel seguente modo:

### 1. Nuove iscrizioni

Nel caso di nuova iscrizione, il genitore, dopo essersi collegato al **Portale dei Genitori** e aver effettuato la scelta **NUOVA ISCRIZIONE**, nella videata successiva, dovrà inserire il **codice fiscale del bambino** e cliccare sul bottone verde indicante **"Sono un nuovo iscritto"**:

| COMUNE DI CAGLIARI                                         |
|------------------------------------------------------------|
| Codice                                                     |
| password                                                   |
| LOG IN                                                     |
| Entra con SPID                                             |
| NUOVA ISCRIZIONE                                           |
| Iscriviti con SPID                                         |
| ¥ NEWS ¥                                                   |
| Hai dimenticato il codice?<br>Hai dimenticato la password? |

Una volta completata l'autenticazione, il genitore verrà rimandato all'interno del Portale Iscrizioni, dove sono presenti i moduli da compilare. I dati richiesti sono obbligatori. In particolare si raccomanda di inserire i dati relativi all'ISEE 2024 riferito alle "Prestazioni agevolate rivolte a minorenni o a famiglie con minorenni" (in mancanza di tale dichiarazione verrà applicata la tariffa massima di € 6,15 a pasto) e di individuare la fascia corrispondente al valore dell'attestazione ISEE. Per le istruzioni sulla compilazione dei dati ISEE si rimanda al paragrafo DICHIARAZIONE ISEE.

# SCELTA SCUOLA PER NUOVE ISCRIZIONI

Nella tendina **Scuola\***, scegliere la **scuola che il/la bambino/a frequenterà nell'annualità 2024/2025**. Non è necessario inserire la classe che verrà attribuita in automatico al momento dell'avvio del servizio:

| 🗐 Scuola e Classe |                      |
|-------------------|----------------------|
| Scuola*           | Classe*              |
| ~                 | Nuove Iscrizioni 🗸 🗸 |
|                   |                      |

# 2. Rinnovo di iscrizione

Nel caso dell'**utente già registrato**, presente nel Portale dei Genitori, il genitore/tutore, **per effettuare il rinnovo dell'iscrizione**, dovrà accedere al Portale con le **credenziali** in suo possesso o tramite **SPID**. Una volta completata l'autenticazione, accedendo alla sezione **Anagrafica** del Portale Genitori, dovrà cliccare su **Rinnova Iscrizioni**.

Dovranno essere integrati i dati mancanti rispetto a quelli già presenti nel modulo. Per poter salvare l'iscrizione, si raccomanda di aggiornare i dati relativi all'ISEE 2024 e di individuare la fascia corrispondente al valore in essa contenuto riferito alle "Prestazioni agevolate rivolte a minorenni o a famiglie con minorenni". Per le istruzioni sulla compilazione dei dati ISEE si rimanda al paragrafo DICHIARAZIONE ISEE.

Si chiede di voler cortesemente effettuare l'inserimento/modifica utilizzando caratteri maiuscoli.

# CAMBIO SCUOLA PER RINNOVI DI ISCRIZIONE

In fase di compilazione del modulo online, nel caso sia necessario modificare la scuola attualmente registrata, occorre selezionare, nel riquadro Scuola e Classe, l'opzione Desidero cambiare il campo Scuola e, nella tendina Scuola\*, scegliere la scuola che il/la bambino/a frequenterà nell'annualità 2024/2025. Non è necessario inserire la classe che verrà attribuita in automatico al momento dell'avvio del servizio. Di seguito, si riporta un esempio:

| 📾 Scuola e Classe                 |         |   |  |  |
|-----------------------------------|---------|---|--|--|
| Desidero cambiare il campo Scuola |         |   |  |  |
| Scuola*                           | Classe* |   |  |  |
| PRIMARIA VIA STOCCOLMA            |         | ~ |  |  |

# RICHIESTA DIETA DIFFERENZIATA PER ALLERGIE/INTOLLERANZE ALIMENTARI O PER MOTIVI ETICO/RELIGIOSI

Per la richiesta di diete differenziate per allergie/intolleranze alimentari o per motivi etico/religiosi, occorre selezionarla nel riquadro **Dati Dieta**:

#### 🌱 Dati Dieta

Si evidenzia che, per perfezionare la richiesta della dieta speciale relativa a patologie, è necessario allegare la certificazione rilasciata dal pediatra. Qualora, invece, la richiesta di dieta speciale sia dettata da motivi etico/religiosi, la relativa domanda in autocertificazione deve essere inserita nella sezione Allegati.

~

Nel caso in cui non sia richiesta la dieta speciale, nel menù a tendina, occorre selezionare NORMALE / NESSUNA DIETA.

#### Dieta:

Carica file

|  | PRIVADILALIUSIU                                                                         |            |  |
|--|-----------------------------------------------------------------------------------------|------------|--|
|  | PRIVA DI UOVA E PRODOTTI A BASE DI UOVA                                                 |            |  |
|  | PRIVA DI CEREALI CONTENENTI GLUTINE (CELIACHIA)                                         |            |  |
|  | PRIVA DI PESCE E PRODOTTI A BASE DI PESCE                                               |            |  |
|  | PRIVA DI PROTEINE DEL LATTE VACCINO                                                     |            |  |
|  | FAVISMO                                                                                 |            |  |
|  | PRIVA DI FRUTTI A GUSCIO E DERIVATI                                                     |            |  |
|  | PRIVA DI NOCI                                                                           |            |  |
|  | PRIVA DI ARACHIDI E PRODOTTI A BASE DI ARACHIDI                                         |            |  |
|  | DIABETE                                                                                 |            |  |
|  | PRIVA DI CROSTACEI E PRODOTTI A BASE DI CROSTACEI                                       |            |  |
|  | PRIVA DI SEDANO E PRODOTTI A BASE DI SEDANO                                             |            |  |
|  | PRIVA DI SOIA E PRODOTTI A BASE DI SOIA                                                 |            |  |
|  | ALTRA ALLERGIA/INTELLORANZA ALIMENTARE NON ELENCATA                                     |            |  |
|  | VEGETARIANA                                                                             |            |  |
|  | PRIVA DI CARNE DI MAIALE INSACCATI E DERIVANTI PER MOTIVI RELIGIOSI                     |            |  |
|  | NORMALE / NESSUNA DIETA                                                                 |            |  |
|  |                                                                                         |            |  |
|  |                                                                                         |            |  |
|  |                                                                                         |            |  |
|  | Selezionare i file da allegare al modulo di iscrizione (la dimensione massima per og    | gni file è |  |
|  |                                                                                         |            |  |
|  |                                                                                         |            |  |
|  | Scenii file Nessun file selezionato                                                     |            |  |
|  |                                                                                         |            |  |
|  | Deserve electrone il Cile energy il bettere l'Onice Electrone l'incerne l'anora i       |            |  |
|  | Dopo aver selezionato II File, premere il bottone "Larica file" per ultimare l'operazio | ne.        |  |
|  |                                                                                         |            |  |
|  |                                                                                         |            |  |

Si evidenzia che, per perfezionare la richiesta della dieta speciale relativa a patologie, dopo averla selezionata nel menù a tendina, è necessario allegare la certificazione rilasciata dal pediatra.

Qualora, invece, la richiesta di dieta speciale sia dettata da motivi etico/religiosi, la relativa domanda in autocertificazione deve essere inserita nella sezione Allegati.

Nel caso in cui non sia richiesta la dieta speciale, nel menù a tendina, occorre selezionare NORMALE / NESSUNA DIETA.

### DICHIARAZIONE ISEE

Sia per le nuove iscrizioni che per i rinnovi, come da immagine sotto riportata, per la richiesta di **agevolazioni tariffarie condizionate dalla situazione patrimoniale**, occorre inserire la spunta per abilitare la compilazione dei campi **Autodichiarazione ISEE** ed **allegare la relativa certificazione**. In caso contrario verrà applicata la tariffa massima di €6,15 a pasto.

Non sarà' possibile concedere agevolazioni tariffarie in caso di ISEE con Annotazioni per Omissioni/Difformità. Poiché non si conosce l'entità dell'omissione, l'utente, al fine di evitare l'applicazione della tariffa massima, dovrà attivarsi, quanto prima, per chiedere all'Inps una nuova attestazione che ne sia priva.

| In mancanza di tale dichiarazione verra'                                                                   | applicata la tariffa massima di € 6,15 a pasto                                                                   |  |  |  |
|----------------------------------------------------------------------------------------------------|----------------------------------------------------------------------------------------------------|--|--|--|
| PRIMA DI COMPILARE, SI INVITA A LEGGE                                                                      | RE CON ATTENZIONE LA SEZIONE "IMPORTANTE AI FINI DELL'APPLICAZIONE DELLE TARIFFE", REPERIBILE IN FONDO AL MODULO |  |  |  |
|                                                                                                    |                                                                                                    |  |  |  |
| La spunta andrà ad abilitare i campi ISEE. Non abilitando i campi, verranno impostati i valori di default. |                                                                                                    |  |  |  |
| ISEE (ad esempio: 1500,95)*                                                                                | SEE (ad esempio: 1500,95)* Scadenza ISEE*                                                                        |  |  |  |
| €                                                                                                    |                                                                                                    |  |  |  |
|                                                                                                    |                                                                                                    |  |  |  |
| Selezionare i file da allegare al modulo di iscr                                                           | izione (la dimensione massima per ogni file è di 5MB. I formati accettati sono: PDF. IPG. PNG.)                  |  |  |  |
|                                                                                                    |                                                                                                    |  |  |  |
| Choose File No file chosen                                                                                 |                                                                                                    |  |  |  |
|                                                                                                    |                                                                                                    |  |  |  |
| Dopo aver selezionato il File, premere il botto                                                            | one 'Carica file' per ultimare l'operazione.                                                                     |  |  |  |
|                                                                                                    |                                                                                                    |  |  |  |
| Carica file                                                                                                |                                                                                                    |  |  |  |
|                                                                                                    |                                                                                                    |  |  |  |

<u>N.B.</u>: per poter usufruire della riduzione del 20%, riconosciuta nei casi in cui ci siano altri figli, ai quali non sia stata riconosciuta l'esenzione, che usufruiscano del servizio di refezione scolastica in scuole pubbliche statali e comunali di Cagliari, è necessario indicarlo nello spazio del modulo riservato alle note, con precisazione delle generalita' dei bambini interessati. La riduzione del 20% verrà applicata su ciascuna quota di contribuzione.

Si da' atto che, nel corso dell'anno, l'Ufficio procederà alla verifica a campione delle dichiarazioni relative alla situazione patrimoniale comunicata e, qualora necessario, al contestuale aggiornamento della tariffa.

### PERFEZIONAMENTO E INVIO DELLA DOMANDA

Al termine della compilazione del modulo online, dopo aver autorizzato il trattamento dei dati personali,

|  |      | Autorizzo il trattamento dei miei dati personali ai sensi dell'art. 13 del regolamento (UE) n. 2016/679 e successive modifiche ed integrazioni, Codice in materia di protezione dei dati personali. |  |  |  |
|--|------|----------------------------------------------------------------------------------------------------|--|--|--|
|  | Legg | ;i Dettaglio Condizioni                                                                                                    |  |  |  |

si consiglia di verificare i dati inseriti selezionando l'opzione **Vai al riepilogo**. Il processo di iscrizione si perfeziona cliccando su **"Invia iscrizione"** ed eseguendo **download degli allegati riepilogativi utili all'utente**.

### Si evidenzia che le domande "salvate in bozza" non saranno prese in considerazione come iscrizioni.

Per rendere valida la domanda, è indispensabile effettuare un nuovo accesso, tramite credenziali o SPID, e procedere al perfezionamento cliccando su **"Invia iscrizione"**.

<u>N.B.</u>: Anche se l'iscrizione è stata confermata dal sistema, l'accesso al **Portale dei Genitori 2024/2025**, tramite le credenziali assegnate o SPID del genitore registrato, **sarà possibile solo a seguito di presa in carico, verifica e validazione della stessa da parte del competente Ufficio comunale.** 

Qualsiasi richiesta di chiarimento in proposito può essere inoltrata a: helpdeskistruzione@comune.cagliari.it